# **Click on read Details and enter**

| Hawkesbury Dress<br>14 Jun 2025 - 23 Jun 20 | age Festival |                            |        | <u> 9</u> |
|---------------------------------------------|--------------|----------------------------|--------|-----------|
|                                             | O P          | EN FOR ENTRIES             |        |           |
|                                             | F            | Read details and enter     |        |           |
| Classes                                     | Combinations | Athletes                   | Horses | Stats     |
| Search by name or number                    |              |                            |        | Q         |
|                                             | nothin       | g here yet, come back soon |        |           |

# **Click start new**

| Hawkesbury Dres          | sage Festival<br>2025                                    |                        |                      | 2     |
|--------------------------|----------------------------------------------------------|------------------------|----------------------|-------|
|                          | 0 P                                                      | EN FOR ENTRIES         |                      |       |
|                          |                                                          | Read details and enter |                      |       |
| Classes                  | Combinations                                             | Athletes               | Horses               | Stats |
| earch by name or numbe   | r                                                        |                        |                      | Q     |
|                          |                                                          | (iten                  |                      |       |
| Select                   | entry                                                    | ×                      |                      |       |
| You curren<br>pressing t | ntly don't have entries in this show<br>he button below. | . Create one by n      |                      |       |
| Cancel                   |                                                          | Start new ve           | rlag<br>ivacy Policy |       |
| L                        | egal Disclosure                                          | FNverlag Te            | erms of Service      |       |
|                          | oin the Team                                             | Legal Disclo           | osure FNverlag       |       |

## **Additional Notes**

• If you had already started entry, it would come up you have not submitted your entry so you would click on that

# Are you entering and riding - or another person on your horse

If you are riding Click I will compete myself If another person is riding then click Another person will compete

Х Create entry I will compete myself Another person will compete Next Tip: You don't have to finish your entry in one go. It is automatically saved for your convenience. × Create entry My student competes (I am the coach) My horse competes (I am the owner) A person I manage competes (I am the manager) Back Next

If you are not riding you can now select either my horse competes I am the owner or A person I manager competes

# This screen will now come up

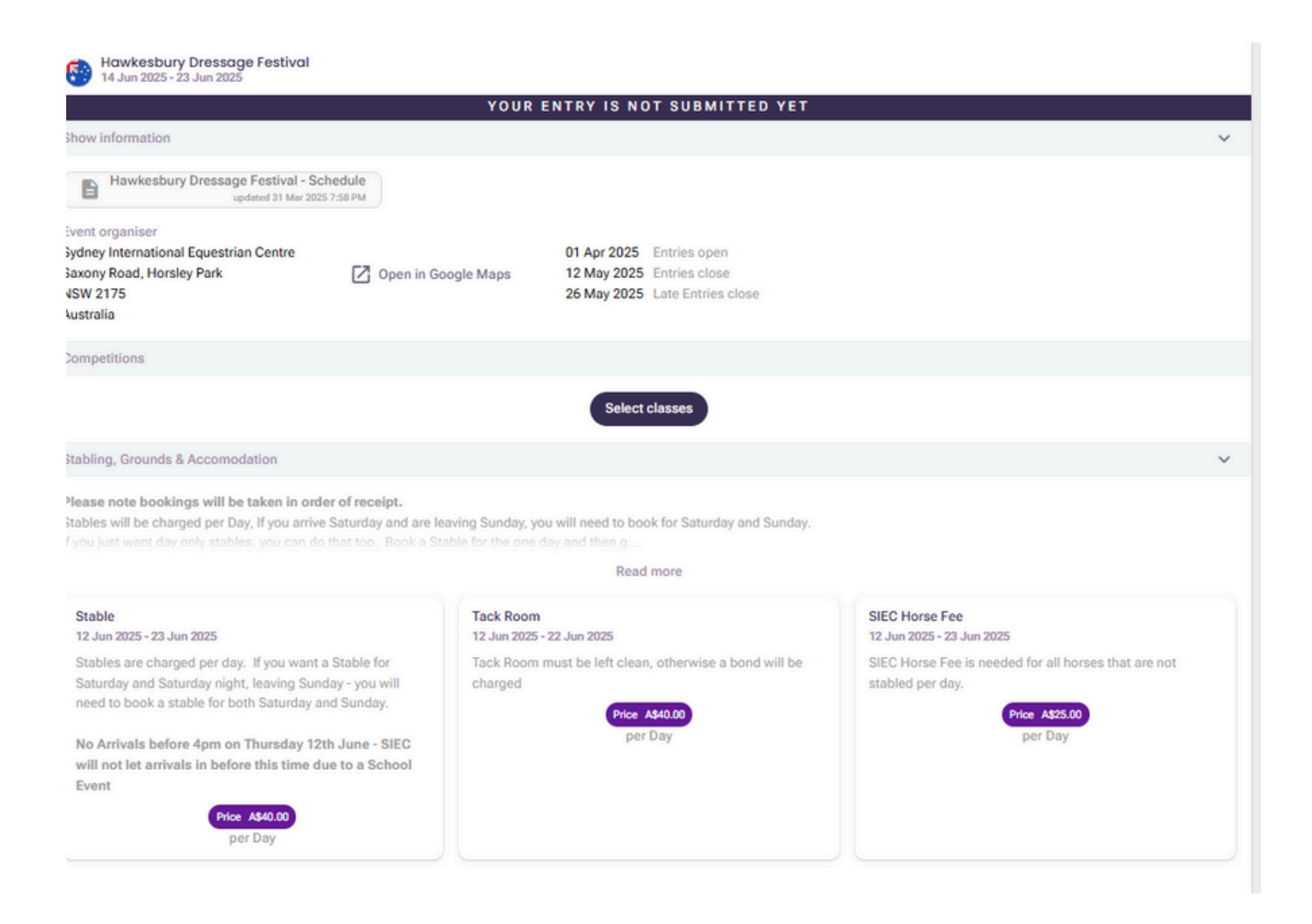

### **Click Select Classes**

# This shows you all the classes you can enter

- They are shown all under each date
- If there is more to be shown for the date you can click the show more button on they will drop down

#### × Q Search classes Saturday - 14. Jun 101 Official Competitive Novice 2.2 Saturday Novice 2-2 102 Official Competitive Novice 2.3 Saturday Novice 2-3 103 Official Competitive Medium 4.2 Saturday Medium 4-2 104 Official Competitive Medium 4.3 Saturday Medium 4-3 105 Official Competitive Prix St George Saturday Prix St-Georges 106 Official Competitive Intermediate A Show 4 more Sunday - 15. Jun 201 Official Competitive Preliminary 1.2 Sunday Preliminary 1-2 202 Official Competitive Preliminary 1.3 Sunday Preliminary 1-3 203 Official Competitive Elementary 3.2 Sunday Elementary 3-2 204 Official Competitive Elementary 3.3 Sunday Elementary 3-3 205 Official Competitive Advanced 5.2 Sunday Advanced 5-2 206 Official Competitive Advanced 5.3

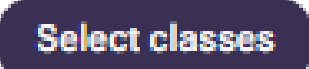

# By Clicking show more on the classes for Saturday 14<sup>th</sup> June you can see all the classes that you can enter on that day

| Saturday - 14. Jun                                                      |          |
|-------------------------------------------------------------------------|----------|
| 101 Official Competitive Novice 2.2                                     | Saturday |
| Novice 2-2                                                              |          |
| 102 Official Competitive Novice 2.3                                     | Saturday |
| Novice 2-3                                                              |          |
| 103 Official Competitive Medium 4.2                                     | Saturday |
| Medium 4-2                                                              |          |
| 104 Official Competitive Medium 4.3                                     | Saturday |
| Medium 4-3                                                              |          |
| 105 Official Competitive Prix St George                                 | Saturday |
| Prix St-Georges                                                         |          |
| 106 Official Competitive Intermediate A                                 | Saturday |
| Intermediate A                                                          |          |
| 107 Official Competitive Intermediate II                                | Saturday |
| Intermediate II                                                         |          |
| 108 Official Competitive Grand Prix Special - Sponsored by S & J Potter | Saturday |
| Grand Prix Special                                                      |          |
| 133 Closed Un-Restricted Prep Test 2                                    | Saturday |
| Preparatory Test 2                                                      |          |
| 134 Closed Un-Restricted Prep Test 3                                    | Saturday |
|                                                                         |          |

Preparatory Test 3

### For example we are going to enter a horse in the Medium 4.2 on Saturday 14<sup>th</sup> June and Advanced Championship on Sunday 22nd June

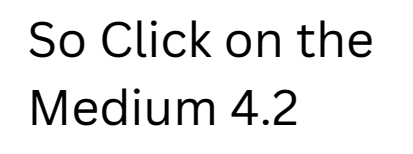

It then comes up with add entry

If you are entering your self and have used Equestrian hub before it will come up with your name. If it doesn't select the + and you add yourself in

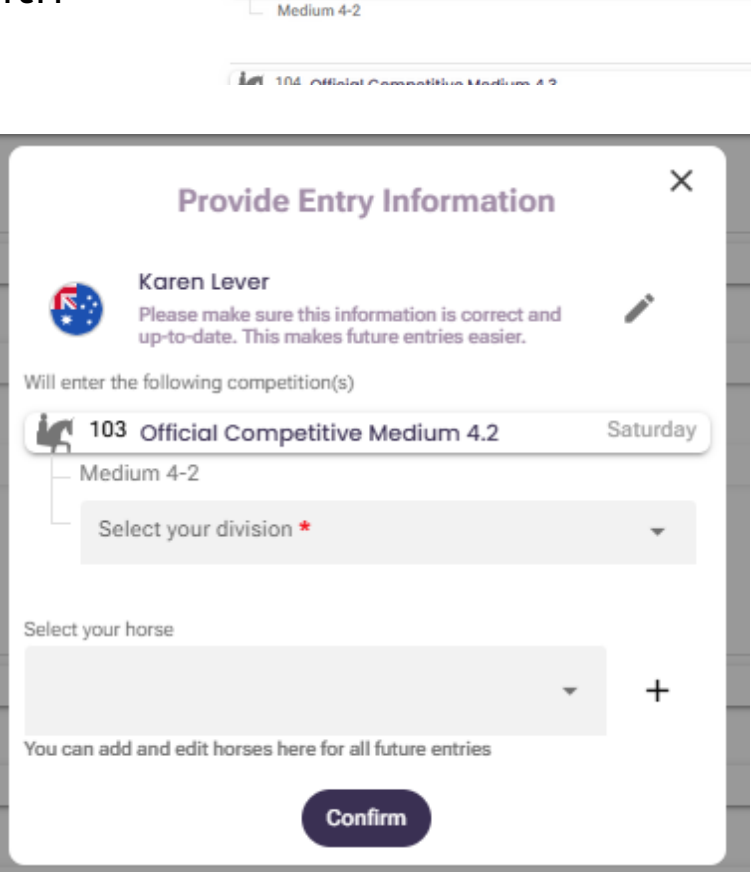

Novice 2-3

Medium 4-2

Medium 4-3

103 Official Competitive Medium 4.2

104 Official Competitive Medium 4.3

103 Official Competitive Medium 4.2

### If you are entering as a manager or owner this screen will come up

Saturday

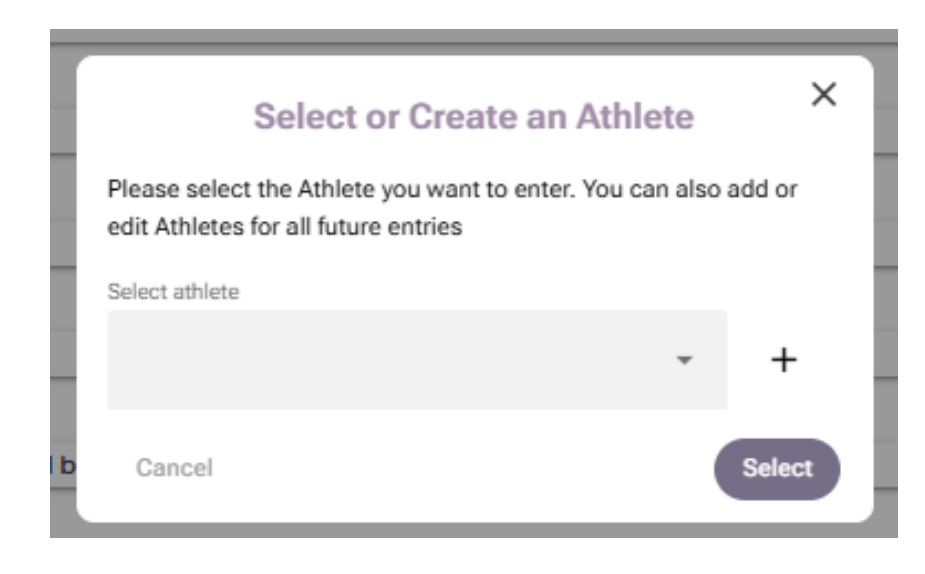

# Add your athlete details

- If your the manger and your rider is not in the select athlete click the + button, then this screen will come up please fill in all the details Please fill in the emergency contact details as well. Once finished press save
- Nation put AUS in there and Australia will drop down
- National Registration is the riders EA Number press the plus type the number in and select the EA box and press add

| Add National Registration                                  | ×             |
|------------------------------------------------------------|---------------|
| Number *                                                   |               |
| Q National Federation *                                    |               |
| Search by name or shorthand (e.g. USEF, FN) or select from | the following |
| 😫 EA 🔗 PCAV 😭 HRCAV                                        | )             |
| 😫 NCCA 🛛 👙 BDC 🔗 REA_WW                                    | VDC           |
| 😝 SDC                                                      |               |
|                                                            | Add           |

#### **Create/Edit Athlete**

This information will be used as basis for all future entries for this Athlete. Please make sure that it is as correct and complete as possible.

| First name *              | Family name *          |
|---------------------------|------------------------|
| Q Nation                  |                        |
| FEI ID                    |                        |
| National Registrations    |                        |
|                           | +                      |
| Address                   | Zip code / postal code |
| City                      | State / province       |
| E-Mail *                  |                        |
| Phone *                   |                        |
| Gender * 👻                | Date of birth          |
| USEF Age Group 👻          | FEI Age Group 👻        |
| Division                  | Ŧ                      |
| Emergency Contact Name    |                        |
| Emergency Contact Numbe   | er                     |
| Emergency Contact Relatio | onship                 |
|                           |                        |

# Now select your division

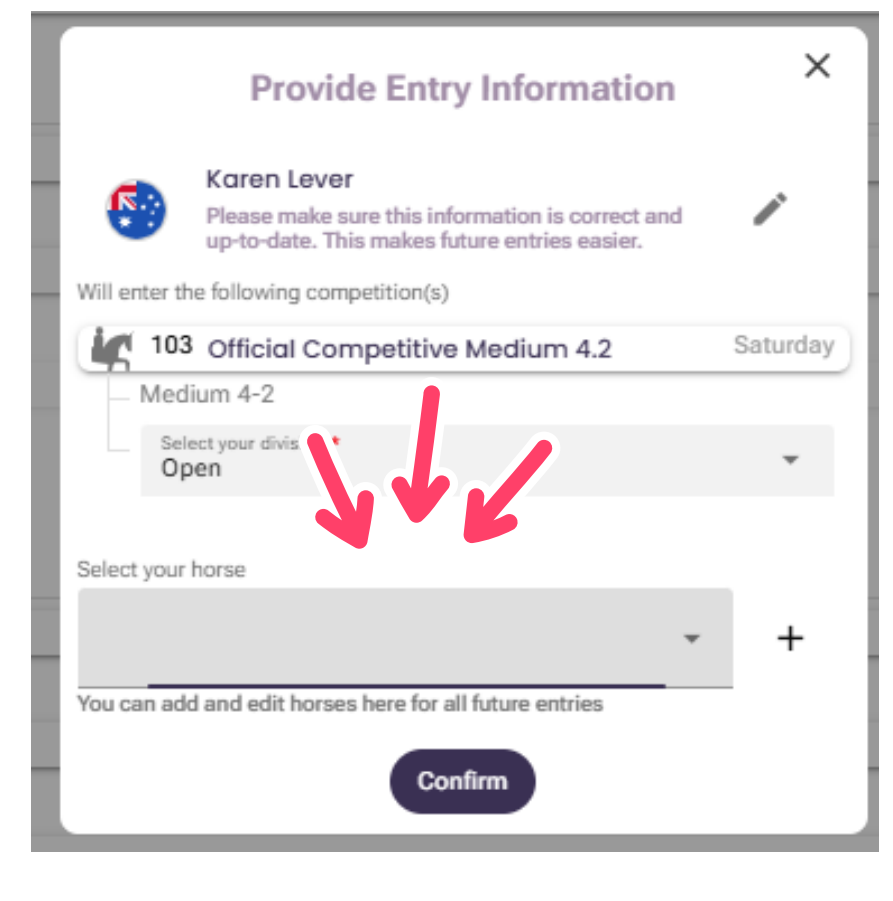

|            | Provide Entry Information                                                                                          | ×        |
|------------|----------------------------------------------------------------------------------------------------|----------|
|            | Karen Lever<br>Please make sure this information is correct and<br>up-to-date. This makes find the entries easier. | i        |
| Will enter | r the following con. (s)                                                                                           |          |
|            | 03 Official Cor                                                                                                    | Saturday |
| M          | edium 4-2                                                                                                    |          |
|            | Select your division *                                                                                             | -        |
| Select     | Pony                                                                                                    |          |
|            | Open                                                                                                    |          |
| You ca     | JR/YR                                                                                                    |          |
|            | Amateur                                                                                                    |          |

Now select your division your horse if it is a new horse press the + otherwise select the horse from the dropdown list

# Add your horse details

- Fill in all the details, please use sentence case not capital letters. Once finished press save
- National Registration is the horse's EA Number press the plus type the number in and select the EA box and press add

| Add National Registration                                                | × |
|--------------------------------------------------------------------------|---|
| Number *                                                                 |   |
| Q National Federation *                                                  |   |
| Search by name or shorthand (e.g. USEF, FN) or select from the following |   |
| 😫 EA 😫 PCAV 😫 HRCAV                                                      |   |
| S NCCA S BDC S REA_WWDC                                                  |   |
| 😸 SDC                                                                    |   |
| Ad                                                                       | d |

### × Create/Edit Horse This information will be used as basis for all future entries for this Horse. Please make sure that it is as correct and complete as possible. Name \* FEI ID National Registrations Date of birth Gender \* Country of birth Q Bridle Nr. \* UELN Height Microchip Nr. cm 0 Color \* Q Studbook Cancel Save

Now Select your horse and press confirm

Now if you scroll to the bottom, you will see that the Medium 4.2 has come up plus the compulsory admin fee

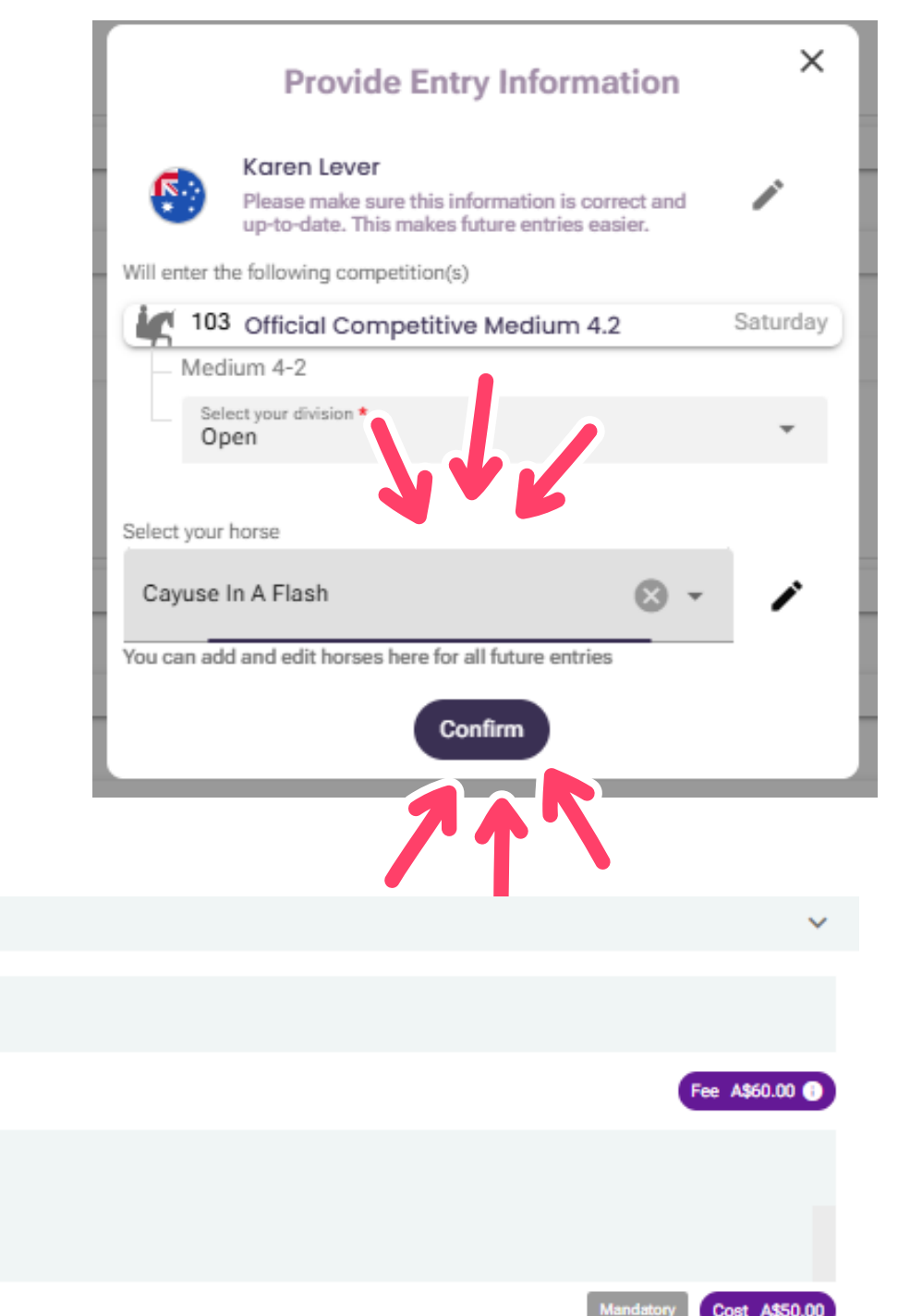

Entry Summary

Entries

X Official Competitive Medium 4.2 with Cayuse In A Flash (Medium 4-2)

Other fees

Administration Fee - per Horse (non-refundable)

### Now we need to enter the Advanced Championship on Sunday 22nd June

# Now scroll back up and click select additional classes

Sunday - 22, Jun

×

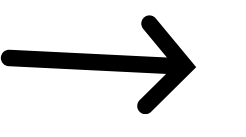

#### Select additional classes

Scroll right to the bottom as the advanced is on the last day

Click the 5.2 and you will see that both classes come up as it is a championship you will enter the both classes at once

| 801 Regency Floats Advanced Open Division - Official Competitive Advanced 5.2                                                                                                    | Sunday                     |
|----------------------------------------------------------------------------------------------------|----------------------------|
| Advanced 5-2                                                                                                    |                            |
| 802 Regency Floats Advanced Open Division - Official Competitive Advanced 5.3                                                                                                    | Sunday                     |
| Advanced 5-3                                                                                                    |                            |
| 803 Rodney's Photography Open Division - Official Competitive Intermediate II                                                                                                    | Sunday                     |
| Intermediate II                                                                                                    |                            |
| 804 Regency Floats Advanced Pony Division - Official Competitive Advanced 5.2                                                                                                    | Sunday                     |
| Advanced 5-2                                                                                                    |                            |
| 805 Regency Floats Advanced Pony Division - Official Competitive Advanced 5.3                                                                                                    | Sunday                     |
| Advanced 6.0                                                                                                    |                            |
| Advanced 5-3                                                                                                    |                            |
| Advanced 5-3                                                                                                    | Sunday                     |
| Advanced 5-3      Regency Floats Pony Division - Official Competitive Intermediate II                                                                                                    | Sunday                     |
| Advanced 5-3      Regency Floats Pony Division - Official Competitive Intermediate II                                                                                                    | Sunday                     |
| Advanced 5-3                                                                                                    | Sunday                     |
| 806       Regency Floats Pony Division - Official Competitive Intermediate II         801       Regency Floats Advanced Open Division - Official Competitive Advanced 5.2                    | Sunday<br>Sunday           |
| Advanced 5-3      Advanced 5-2      Advanced 5-2                                                                                                    | Sunday<br>Sunday           |
| Advanced 5-3      Regency Floats Advanced Open Division - Official Competitive Advanced 5.2      Advanced 5-2      Rogency Floats Advanced Open Division - Official Competitive Advanced 5.3 | Sunday<br>Sunday<br>Sunday |

#### Provide Entry Information

Will enter the following competition(s)

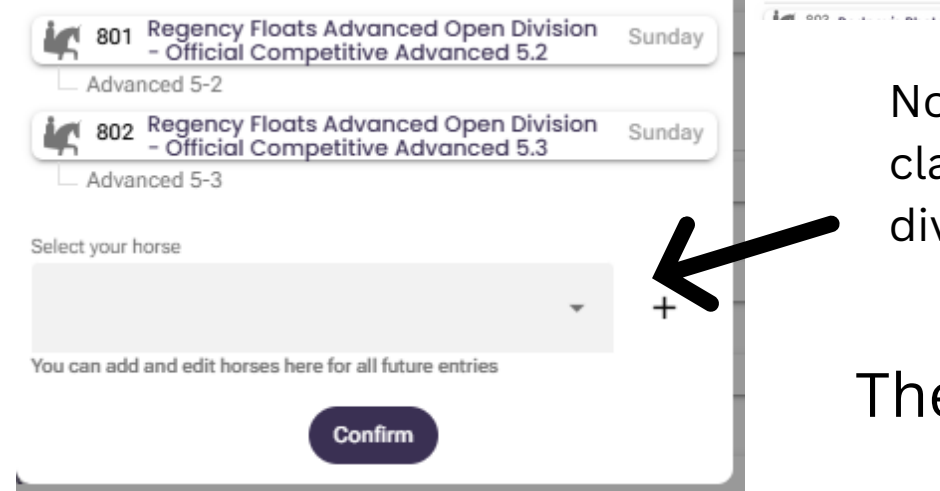

Now you can just select your horse for these classes, there is no division as the class is already divided into divisions. Once selected press confirm

# Then press close

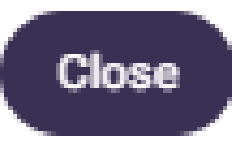

### Now we want to do the stabling, day parking and camping etc!

So here you can select what you need, if you are only coming to ride and go home, your horse will need the SIEC Horse Fee

| Stable<br>12 Jun 2025 - 23 Jun 2025                                                                                                    | Tack Room<br>12 Jun 2025 - 22 Jun 2025                                                                    | SIEC Horse Fee<br>12 Jun 2025 - 23 Jun 2025                                                                      |
|----------------------------------------------------------------------------------------------------|----------------------------------------------------------------------------------------------------|----------------------------------------------------------------------------------------------------|
| Stables are charged per day. If you want a Stable for<br>Saturday and Saturday night, leaving Sunday - you will<br>need to book a stable for both Saturday and Sunday.<br>No Arrivals before 4pm on Thursday 12th June - SIEC<br>will not let arrivals in before this time due to a School<br>Event | Tack Room must be left clean, otherwise a bond will be<br>charged<br>Price A\$40.00<br>per Day<br>Reserve | SIEC Horse Fee is needed for all horses that are not<br>stabled per day.<br>Price A\$25.00<br>per Day<br>Reserve |
| Price A\$40.00<br>per Day                                                                                                    |                                                                                                    |                                                                                                    |

Please note bookings will be taken in order of receipt.

Cabin Bookings will be confirmed when your entries are processed.

Camping - South Truck, North Truck and P3 (above Indoor) will be used for this event. Please indicate your preference for camping, under questions

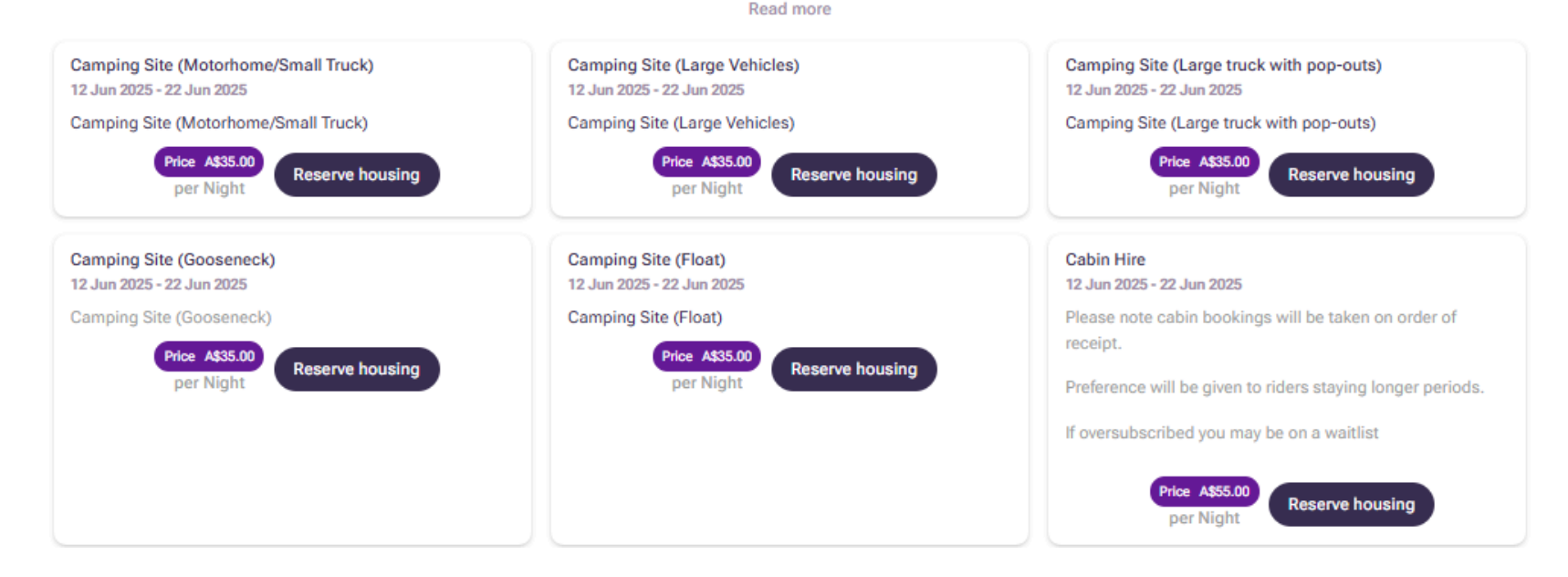

# For example we want to select SIEC horse fee for the first Saturday and we want to arrive on Friday 20<sup>th</sup> June and have a stable and camping

# SIEC Horse Fee 12 Jun 2025 - 23 Jun 2025 SIEC Horse Fee is needed for all horses that are not stabled per day. Price A\$25.00 per Day Reserve

|                    | SIEC Horse Fee<br>A\$25.00 per Day | ×      |
|--------------------|------------------------------------|--------|
| Date range *       |                                    | ā      |
| Stabling Group Nar | me                                 |        |
| Select a horse     |                                    | Ŧ      |
|                    | Reserve                            | Cancel |

|                      |                              |                 | Rea   | d moi | 10      | _      | _      |              |
|----------------------|------------------------------|-----------------|-------|-------|---------|--------|--------|--------------|
|                      | Tack Room<br>12 Jun 2025 - 2 | _               |       |       |         |        |        |              |
| want a Stable for    | Tack Room m                  | ,               |       |       |         | ,      | 000    | - \          |
| ig Sunday - you will | charged                      | <               | Ju    | ne    | ,       | <      | 202    | 5 >          |
| rday and Sunday.     |                              | Sun             | Mon   | Tue   | Wed     | Thu    | Fri    | Sat          |
|                      | SIEC Horse Fee               | 1               | 2     |       | 4       |        | 6      | 7            |
|                      | A\$25.00 per Day             |                 | 9     | 10    | 11      | 12     | 13     | 14           |
| Date range *         |                              | 15              | 16    | 17    | 18      | 19     | 20     | 21           |
|                      |                              | 22              | 23    | 24    | 25      | 26     | 27     | 28           |
| Stabling Group Nam   | e                            | 29              |       |       |         |        |        |              |
| Select a horse       |                              | Hint: I<br>day. | Press | a day | twice t | o sele | ct onl | y this<br>OK |
|                      |                              |                 |       |       |         |        |        |              |

This screen comes up, so you can see the darker dates numbers are the days you can select the horse fee for.

|                             | Tack Room<br>12 Jun 2025 - 2 | <sup>2025</sup><br>Sat | , Ju    | n 1   | 4       |        |        |        |
|-----------------------------|------------------------------|------------------------|---------|-------|---------|--------|--------|--------|
| want a Stable for           | Tack Room m                  | ,                      | lu:     |       | ``      | ,      | 202    | 5 \    |
| irday and Sunday.           | cnarged                      | Sun                    | Mon     | Tue   | Wed     | Thu    | Fri    | Sat    |
|                             | SIEC Horse Fee               | 1                      | 2       |       | 4       |        | 6      | 7      |
|                             | A\$25.00 per Day             |                        | 9       | 10    | 11      | 12     | 13     | 14     |
| Date range *<br>14 Jun 2025 |                              | 15                     | 16      | 17    | 18      | 19     | 20     | 21     |
|                             |                              | 22                     | 23      | 24    | 25      | 26     | 27     | 28     |
| Stabling Group Na           | me                           | 29                     |         |       |         |        |        |        |
| Select a horse              |                              | Hint:                  | Press a | a day | twice t | o sele | ct onl | y this |
|                             |                              | day.                   |         |       |         |        |        | ОК     |

So to selected Saturday 14<sup>th</sup> click it twice for it to come up as one day and the 14<sup>th</sup> will be selected with a round dark circle then press OK

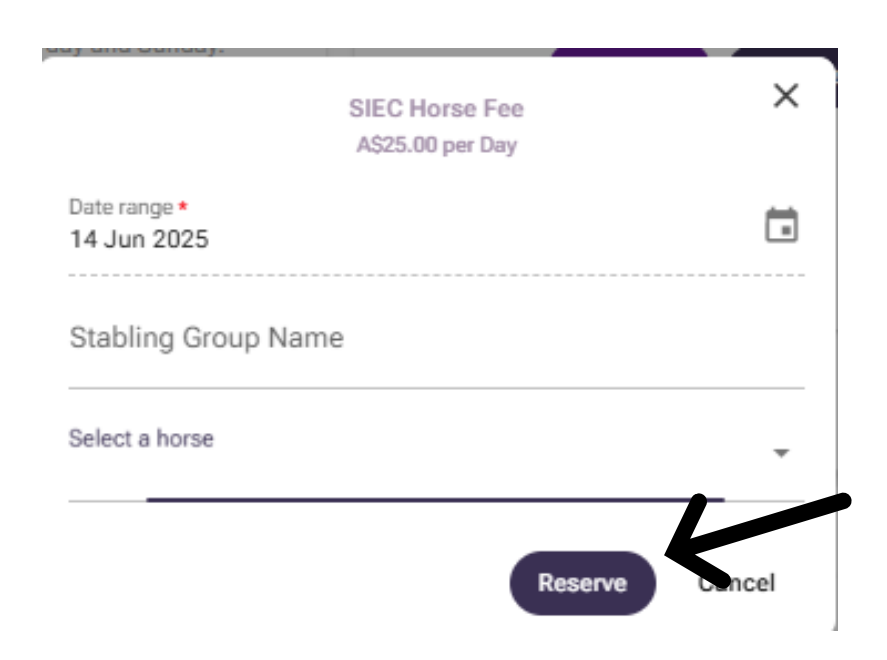

The stabling group name can be left blank and then you select your horse and press Reserve

### Now we want to arrive on Friday 20<sup>th</sup> June and have a stable and camping until Sunday

# Stable - press reserve

Stable 12 Jun 2025 - 23 Jun 2025

Stables are charged per day. If you want a Stable for Saturday and Saturday night, leaving Sunday - you will need to book a stable for both Saturday and Sunday.

No Arrivals before 4pm on Thursday 12th June - SIEC will not let arrivals in before this time due to a School Event

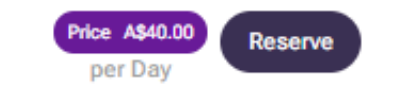

# Then select Friday 20<sup>th</sup> to Sunday 22 Press Ok

| Open in Google Maps                       |               | 12 May 2020 Entries crose |            |         |         |        |        |              |   |
|-------------------------------------------|---------------|---------------------------|------------|---------|---------|--------|--------|--------------|---|
|                                           |               | Jun 2<br><b>3 d</b> a     | o25<br>ays |         |         |        |        |              |   |
|                                           |               | <                         | June       |         | > <     |        | 2025 > |              |   |
|                                           |               | Sun                       | Mon        | Tue     | Wed     | Thu    | Fri    | Sat          |   |
|                                           | Stable        | 1                         | 2          | 3       | 4       |        | 6      | 7            |   |
| A\$4                                      | 10.00 per Day |                           | 9          | 10      | 11      | 12     | 13     | 14           |   |
| Date range *<br>20 Jun 2025 - 22 Jun 2025 |               | 15                        | 16         | 17      | 18      | 19     | 20     | 21           |   |
|                                           |               | 22                        | 23         | 24      | 25      | 26     | 27     | 28           |   |
| Stabling Group Name                       |               | 29                        |            |         |         |        |        |              |   |
| Select a horse                            |               | Hint: I<br>day.           | Press a    | a day i | twice t | o sele | ct onl | y this<br>OK |   |
| ay izui oulle - oleo                      |               |                           | _          | _       | _       | _      | _      | _            | - |

# Stable Group Name - put in here who you want to be stabled with.. Then select your horse and press reserve

| You can directly add extras now or come bac<br>this in the summary. | k to     |      |
|---------------------------------------------------------------------|----------|------|
| Manage extras                                                       |          |      |
| Shavings per Bale                                                   | A\$17.00 |      |
| 0                                                                   | +        | N    |
|                                                                     |          | pr   |
|                                                                     |          | bo   |
| Stable Bond/Cleaning Fee                                            | A\$50.00 | ne   |
|                                                                     | +        | ► do |

| Stable<br>A\$40.00 per                    | Day     | ×      |
|-------------------------------------------|---------|--------|
| Date range *<br>20 Jun 2025 - 22 Jun 2025 |         |        |
| Stabling Group Name                       |         |        |
| Select a horse                            |         | *      |
|                                           | Reserve | Cancel |

Now select how many shavings you need by pressing the plus and then select the stable bond/cleaning fee for this stable. (this is necessary for each stable you book) Once done press the X to close

#### Now we need to book a campsite from Friday to Sunday

### You need to select what size your campsite you will need..press reserve housing

Please note bookings will be taken in order of receipt.

Cabin Bookings will be confirmed when your entries are processed.

Camping - South Truck, North Truck and P3 (above Indoor) will be used for this event. Please indicate your preference for camping, under questions.

- Camping facilities: These are available on the grounds. All sites are powered. There are good shower and toilet facilities with hot and cold water for males and females in both north and south camping areas. Sites nearest the stables will be allocated firstly to competitors staying for the longer periods. All camping vehicles must have an approved lead connecting to power outlets. Please note SIEC charges for every power lead connected to power so if you have more than one lead connected to a power outlet you will need to pay for 2 camp sites and camp in the North Camping area due to lack of power outlets in the South Camp Area. Please indicate the number of outlets you require on the camping booking. Large semi trailers will be located in the P3 or North Camp area.
- Cabin Accommodation on grounds: Small cabins are available for hire. Rooms contain 2 bunk beds with mattress, small hanging cupboard, 2 chairs, wall heater, power point and lights linen is not provided. Rooms must be left clean and tidy and no cooking in rooms. Cabins are popular so we suggest you book with your entry or you could miss out. Preference for cabins is
  given to long distance travellers, competitors staying for longer periods, competitors with more than one horse and for stallions.
- A "Riders Retreat" with cooking, BBQ, TV, Video facilities is available for competitors to use during event.

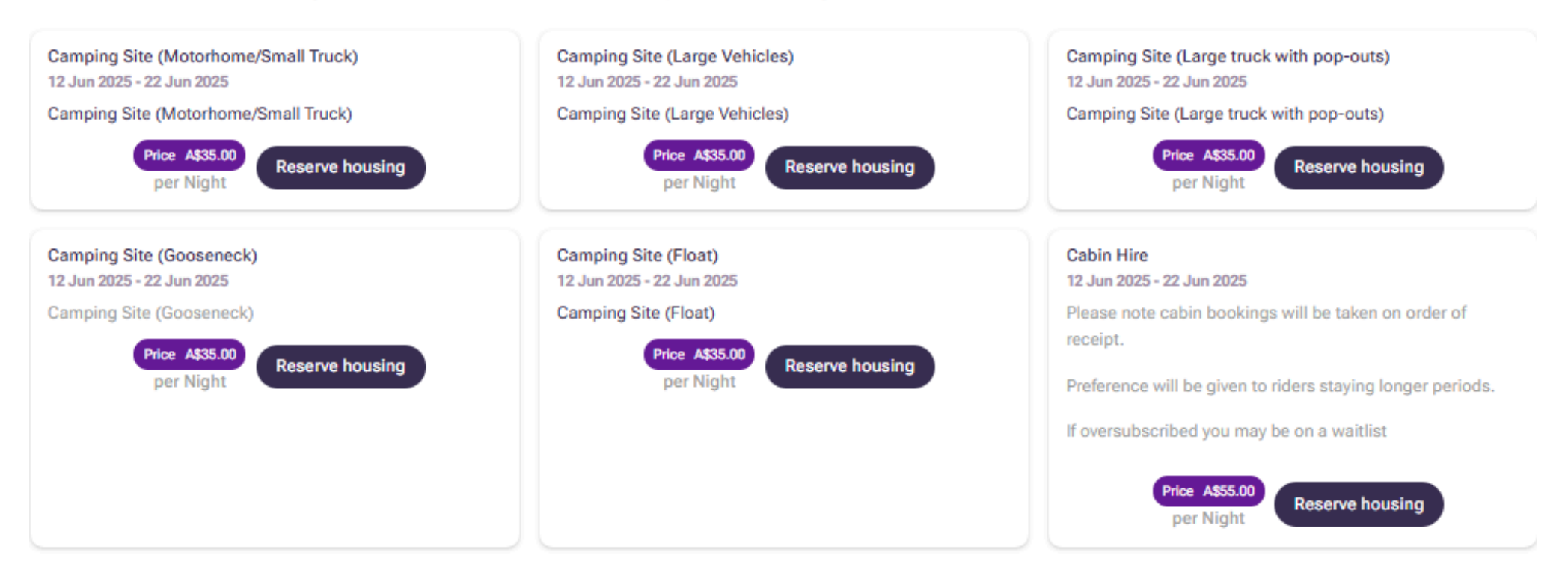

Then press the little calendar and then select your date range when you arriving to when you are leaving

Tack Room - you can book these in the same way buy selecting reserve and then put your date range in.

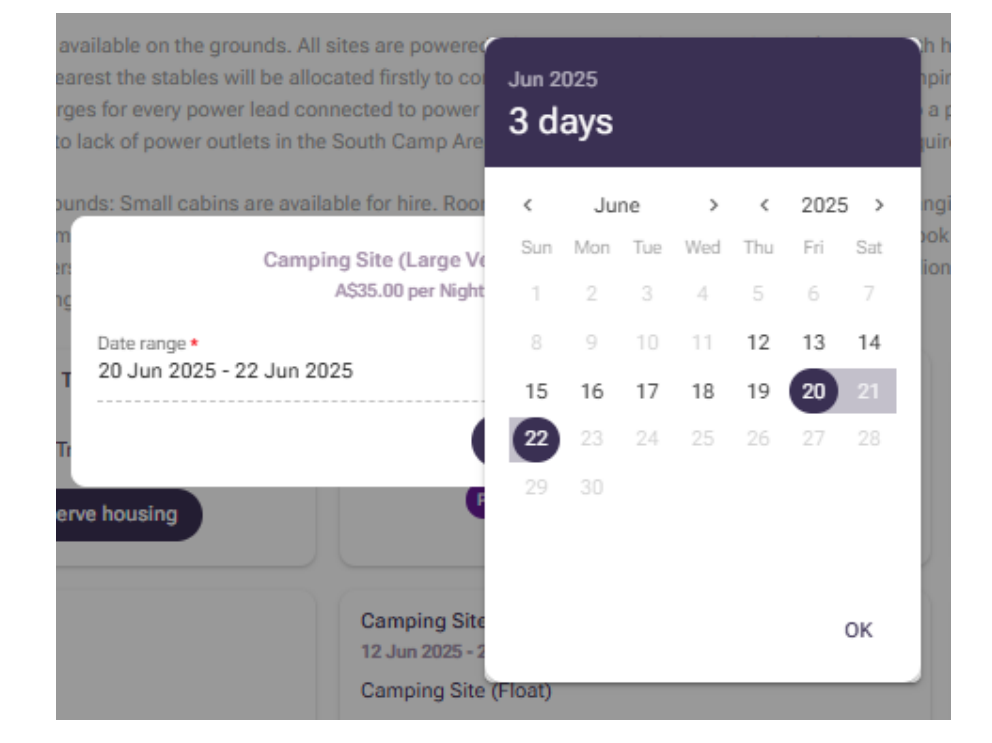

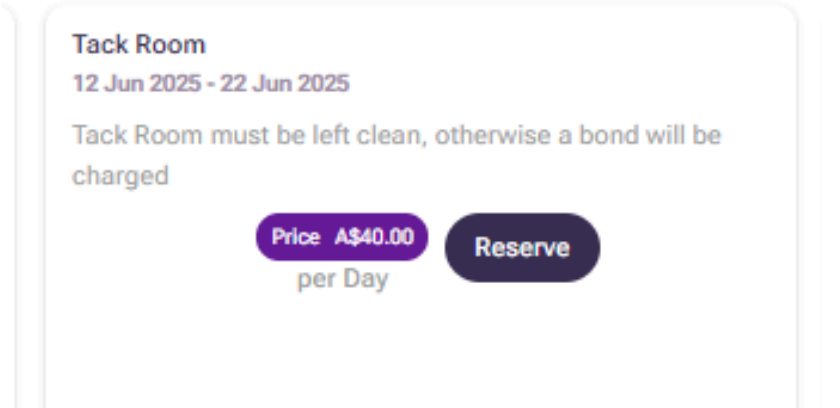

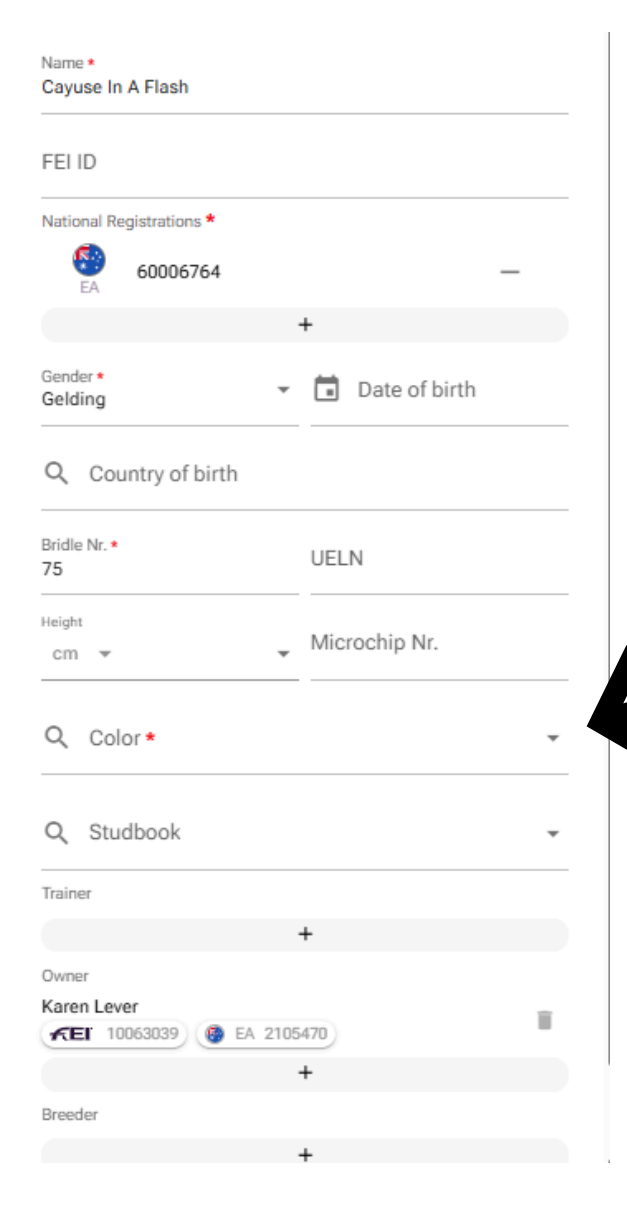

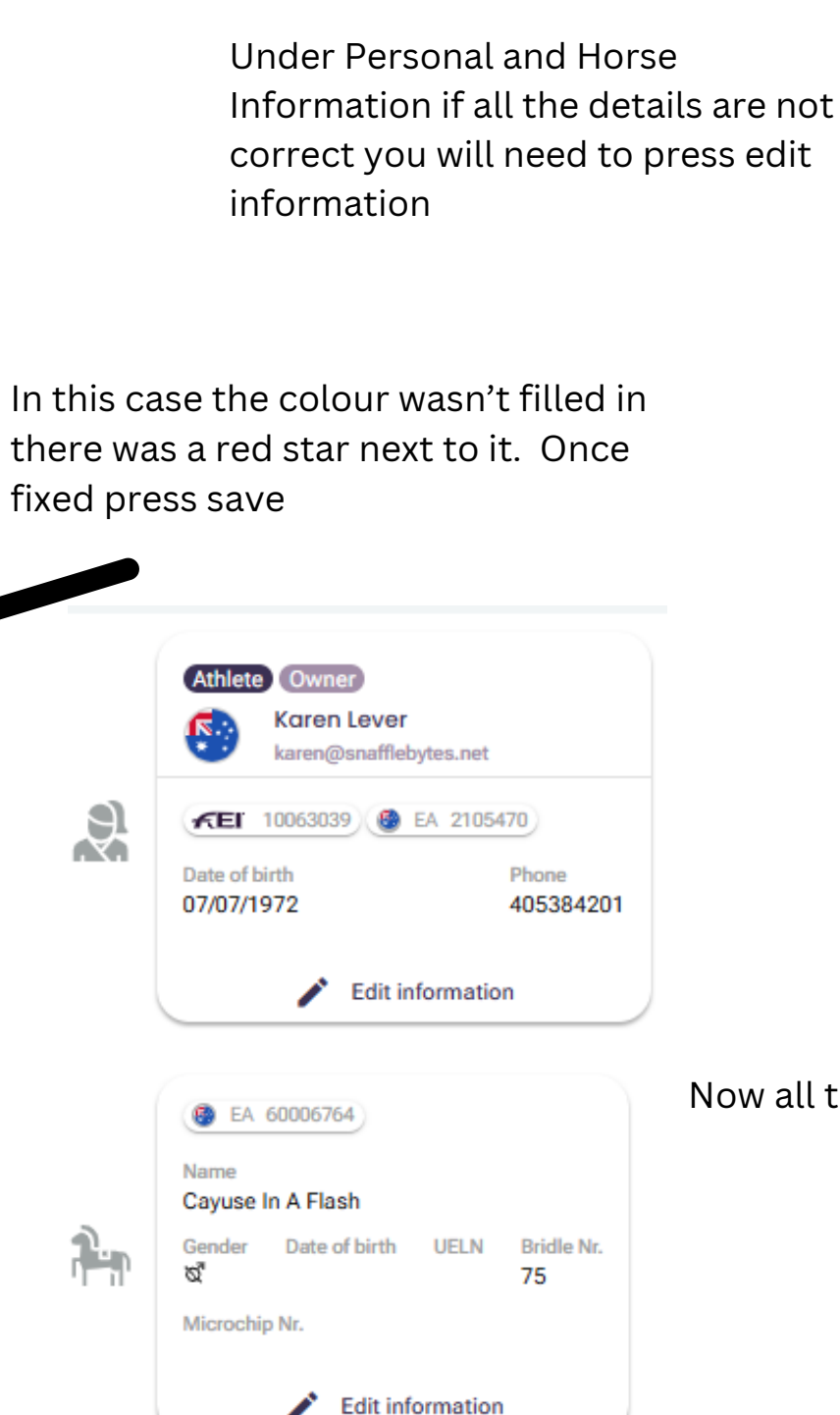

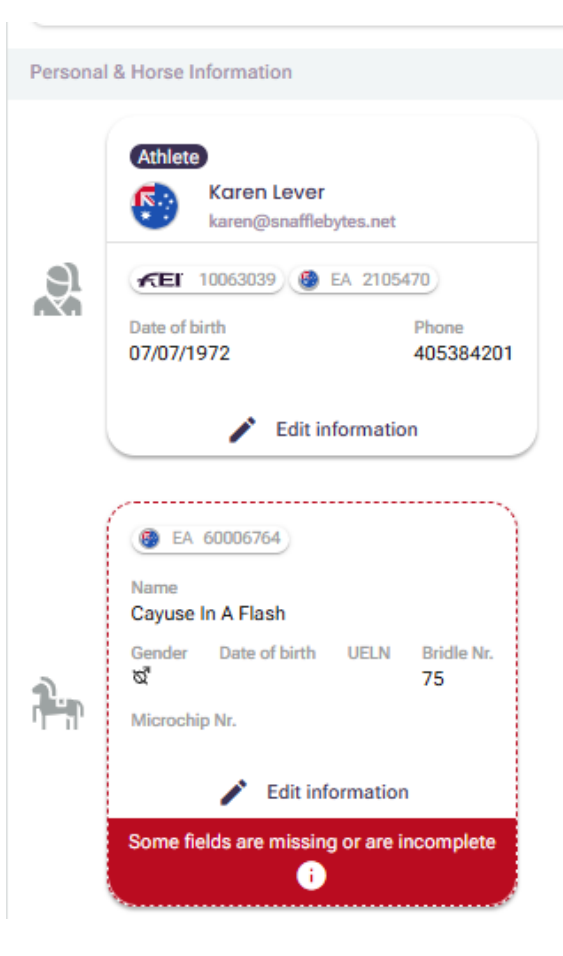

Now all the information is correct

Now you need to answer the questions, some are not compulsory and some are

Once answered, it will show you 2 or the required questions have been answered. You must answer them to move forward with your entry

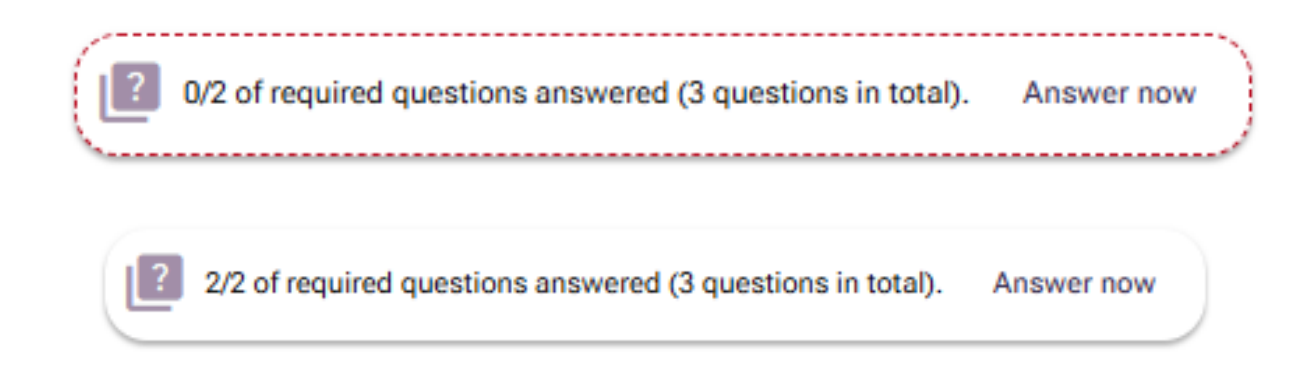

#### This is your entry summary - now we press continue to payment

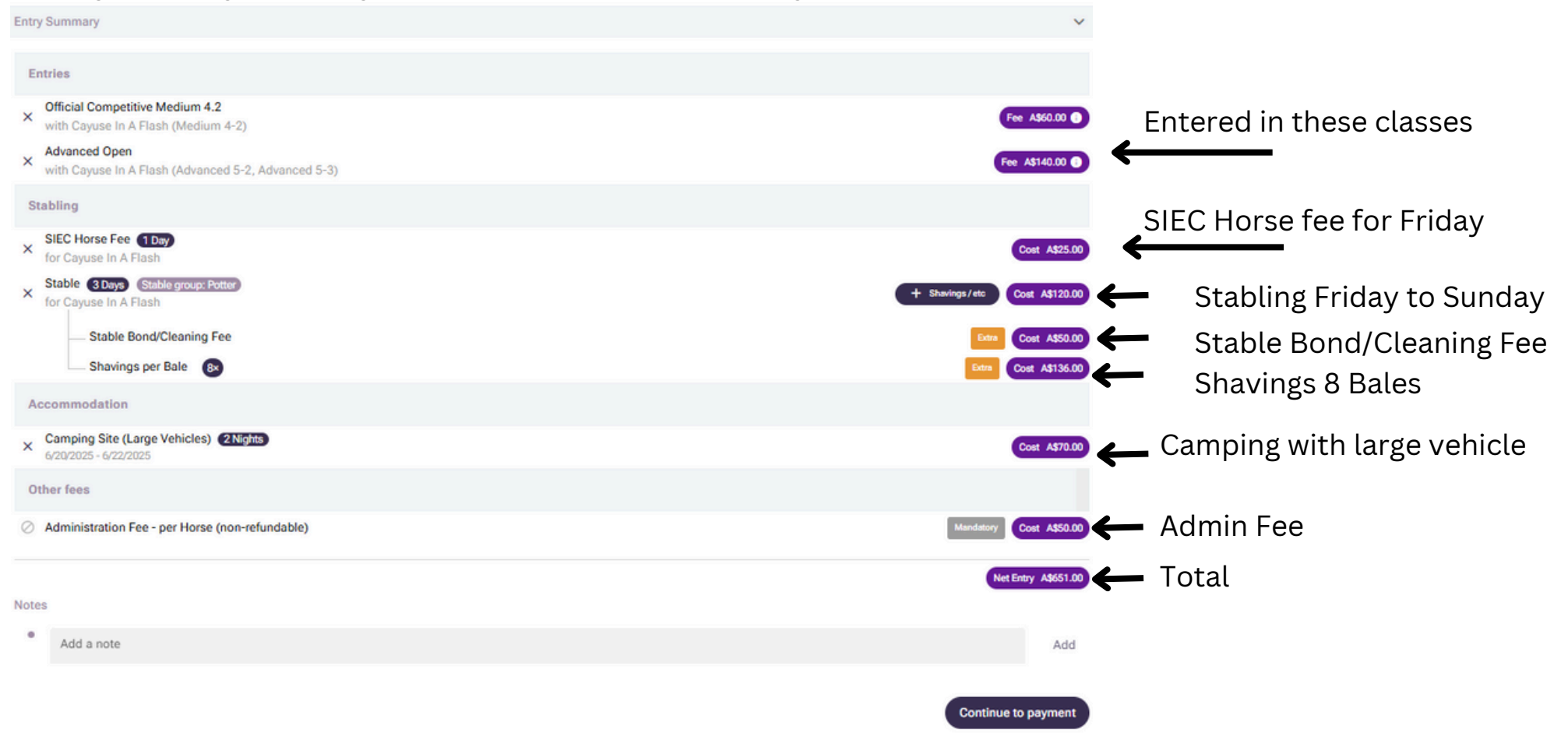

If you have done an entry before you will need to add your details in and press save then you will select that box

| Business address |        |          |                |   |       |
|------------------|--------|----------|----------------|---|-------|
| Name *           |        | E-Mail * |                |   |       |
| Address Line 1 * |        |          | Address Line 2 |   |       |
| Postal Code *    | City * |          | Country *      | * | State |
|                  | Ab     | bort     | Save           |   |       |

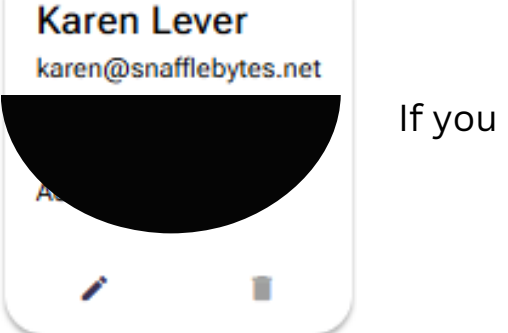

If you have there will be a to select with your name

Create/Edit invoice address

Then press continue and put your credit card details in, press I accept terms of Service and press confirm purchase

Then you are entered!!!! Once you have done one event all your details will be saved so it will be much quicker to enter next time.

One entry per rider please.